## EVMS TECH INTEGRATION: BACK UP AND RESTORE EMAIL SIGNATURES

## How to back up email signatures

- 1. Close Microsoft Outlook, if it's currently open.
- 2. In the Windows search box, type **%APPDATA%\Microsoft\Signatures** and press **Enter**.
- 3. Go to the File Explorer location and copy all files and folders in the %APPDATA%\ Microsoft\Signatures hierarchy to your backup location (OneDrive, network share, etc).

| > This PC > Local Disk (C:) > Users > Staff > AppData > Roaming > Microsoft > Signatures |                   |                  |       |
|------------------------------------------------------------------------------------------|-------------------|------------------|-------|
| Name                                                                                     | Date modified     | Туре             | Size  |
| Caroline Archive                                                                         | 5/23/2023 8:38 AM | File folder      |       |
| Cutlook Web Signature Staff@odu.edu files                                                | 5/23/2023 9:08 AM | File folder      |       |
| Signature Staff@odu.edu _files                                                           | 5/23/2023 8:38 AM | File folder      |       |
| C Outlook Web Signature Staff@odu.edu .htm                                               | 5/23/2023 9:08 AM | Microsoft Edge H | 42 KB |
| Dutlook Web Signature Staff@odu.edu .rtf                                                 | 5/23/2023 9:08 AM | Rich Text Format | 45 KB |
| Outlook Web Signature Staff@odu.edu .bxt                                                 | 5/23/2023 9:08 AM | Text Document    | 1 KB  |
| C Signature Staff@odu.edu .htm                                                           | 5/23/2023 8:38 AM | Microsoft Edge H | 41 KB |
| Signature   Staff@odu.edu rtf                                                            | 3/10/2023 1:34 PM | Rich Text Format | 45 KB |
| Signature Staff@odu.edu .txt                                                             | 3/10/2023 1:34 PM | Text Document    | 1 KB  |

## How to restore email signatures

- 1. Make sure Outlook is closed.
- 2. Open the backup location where your signatures files are stored.
- 3. In the Windows search box, type **%APPDATA%\Microsoft\Signatures** and press **Enter**.
- 4. Copy files from the backup location back to %APPDATA%\Microsoft\Signatures.
- 5. Open Outlook and navigate to File > Options > Mail > Signatures. Your signatures should be listed there.

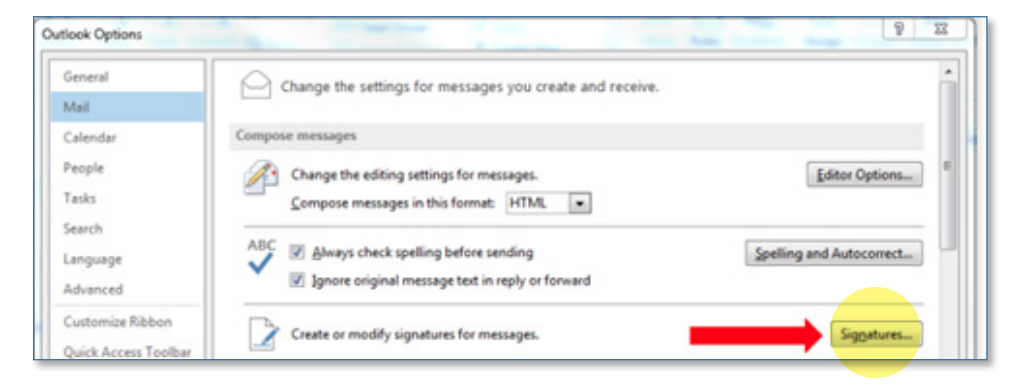

## Information Technology Services

www.odu.edu/its 2 (757) 683-3192 itshelp@odu.edu 1100 Monarch Hall oduitshelp Yodu\_its